# An introduction to MATLAB<sup>©</sup>

Fundamental operations in Matlab Graphical interface

# MATLAB = MAT rix LAB oratory

Matlab is a programming environment for algorithm development, data analysis, visualization, and numerical computation. www.mathworks.com

#### Main features

- Development environment for managing code, files, and data
- High-level language for technical computing
- 2-D and 3-D graphics functions for visualizing data
- It runs on Unix/Linux, Windows, Mac.
- Matlab files are readable on every o.s.

イロン 不同 とくほう イロン

It has very powerful mathematical functions

(for linear algebra, statistics, Fourier analysis, filtering, optimization, and numerical integration)

it provides a lot of toolboxes

(collections of special-purpose Matlab functions):

- Control System
- Signal Processing
- Statistics
- Neural Networks
- Fuzzy Logic
- Communications

- ...

# Matlab prompt: >>

3

### Scalar variable assignment

>>a=1.54

• a is the variable name (max 31 alphanumeric characters, the first one cannot be a number)

• 1.54 is the number assigned to the variable.

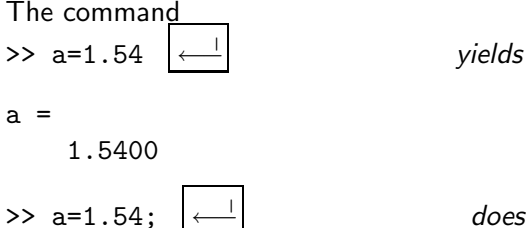

does not produce any answer

<ロ> <回> <回> <回> <回> < 回>

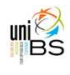

>> 1.67  $\leftarrow$  yields ans =

1.6700

ans is the name of the default variable.

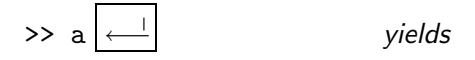

a =

1.5400

to print the value of the variable a

#### Arithmetic operations

- ^ power
- \* product
- / division
- + sum
- difference

Ex: to compute 
$$x = \frac{3+5^3-2/3}{4(5+2^4)}$$

| <u> </u> |
|----------|
|----------|

- 4 同 2 4 日 2 4 日 2

• Classical rules on the priority of operations are observed

~

• To modify the priority of the operations we can use only **round brackets** 

>> whos 
$$\leftarrow$$
 '

| Name | Size | Bytes | Class        |
|------|------|-------|--------------|
| a    | 1x1  | 8     | double array |
| ans  | 1x1  | 8     | double array |
| b    | 1x1  | 8     | double array |
| х    | 1x1  | 8     | double array |

Every variable is an array which is not required to be declared or dimensioned.

Matlab uses **double precision variables**, by default. Each entry of a "double array class" variable is stored in 8 Bytes. Each real number is an **array** 1x1 (one row by one column). **Remark.** By default capital and small letters are different, either in the variable names and in the commands.

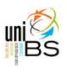

・ロン ・四 と ・ ヨ と ・ 日 と

How Matlab stores floating point numbers Tipically a floating point number can be stored in two different formats:

- Single (or simple) precision, 4 Bytes
- Double precision, 8 Bytes

How are used these Bytes? Let us consider the exponential form of a number:

$$\begin{array}{l} x &= 123456.789 = (-1)^{0} 0.123456789 \cdot 10^{6} \\ &= (-1)^{0} 123456789 \cdot 10^{6-9} = (-1)^{s} m \cdot \beta^{e-t} \end{array}$$

s = 0,1; m mantissa;  $\beta$  basis (e.g.: 2,10); e exponent

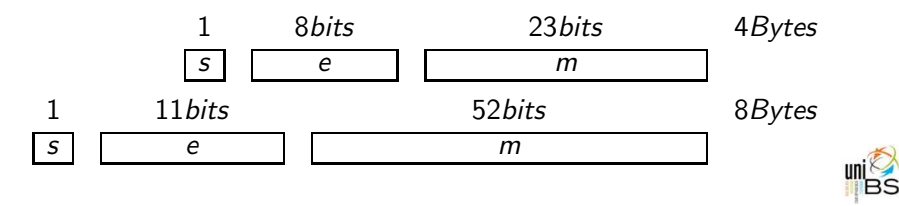

| Output            | format for a number                           |
|-------------------|-----------------------------------------------|
| >> c=0.456723     |                                               |
| с =               | the number is printed with 5 digits           |
| 0.4567            |                                               |
| >> format abort a |                                               |
| >> lormat short e |                                               |
| >> c              | Exponential format with 5 digits for the man- |
| с =               | tissa                                         |
| 4.5672e-01        |                                               |
| >> format long e  |                                               |
| >> c              | Exponential format with 16 digits for the     |
| с =               | mantissa                                      |
| 4.5672300000000   | 00e-01                                        |
|                   |                                               |

>> format long

0.4567230000000

>> c c =

the number is printed with 16 digits

<ロ> <同> <同> < 回> < 回>

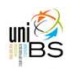

æ

©Paola Gervasio - Numerical Methods - 2012

By default Matlab uses the format short. To come back to format short:

>> format short

**Remark** The output format can change, but the inner format for storing the number is always the same (8Bytes).

Predefinite variables

pi  $\pi$ 

- i, j  $\sqrt{-1}$  imaginary unit
- NaN not a number
- eps 2.2204e-16 machine precision

イロト イポト イヨト イヨト

The value of these variables can be modified by inizialization:

>> pi=18 pi = 18

To reset variable pi to its default value  $\pi$ :

>> clear pi >> pi ans = 3.1416

To delete the value of a variable a: >> clear a To delete the value of all the variable previously defined: >> clear

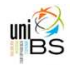

3

# How to initialize an array

4

| >> a=[1 2 3 4];<br>>> a=[1,2,3,4];<br>>> a=(1:4); | Ē |
|---------------------------------------------------|---|
| >> a                                              |   |
| a =                                               |   |
| 1 2 3                                             | 3 |
|                                                   |   |
| >> b=[1;2;3;4]<br>b =                             |   |
| 1                                                 | 7 |
| 2                                                 | i |
| 3                                                 |   |
| 4                                                 |   |

Equivalent ways to define an array 1x4, 1 row and 4 columns, it is a row vector

To define an array 4x1, 4 rows and 1 column, t is a column vector

| >> c= | [5 3 | 4; | 24-2] |                                             |
|-------|------|----|-------|---------------------------------------------|
| с =   |      |    |       | To define an array 2x3, matrix 2 rows and 3 |
|       | 5    | 3  | 4     | columns                                     |
|       | 2    | 4  | -2    |                                             |

• Either the blank space or the comma separates elements on a row. The semicolon separates rows.

|          | Iransposition                                    |
|----------|--------------------------------------------------|
| >> a'    | •                                                |
| ans =    |                                                  |
| 1        | The transpose array of a is stored in the vari-  |
| 2        | able ans                                         |
| 3        |                                                  |
| 4        | $\mathbf{T}$                                     |
| >> a1=a' | I he transpose array of a is stored in the vari- |
|          | able al                                          |
|          |                                                  |

æ

・ロン ・日 ・ ・ ヨン ・ ヨン

Similarly for matrix transpose:

| >> c1=c'  |                                      |       |          |       |
|-----------|--------------------------------------|-------|----------|-------|
| c1 =      |                                      |       |          |       |
| 5         | 2                                    |       |          |       |
| 3         | 4                                    |       |          |       |
| 4         | -2                                   |       |          |       |
| >> whos   |                                      |       |          |       |
| Name      | Size                                 | Bytes | Class    |       |
| 2         | <b>1</b> <del>v</del> ∕              | 30    | double   | rraw  |
| a         | 1⊼ <del>1</del><br>∕/ <del>√</del> 1 | 30    | double a | rray  |
| allo<br>h | 41                                   | 20    | double a | rrou  |
| D         | 4X1                                  | 32    |          | штау  |
| С         | 2x3                                  | 48    | double a | irray |
| c1        | 3x2                                  | 48    | double a | irray |

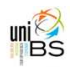

2

・ロト ・回 ト ・ヨト ・ヨト

©Paola Gervasio - Numerical Methods - 2012

| >> a(2)<br>ans =<br>2              | To refer an entry of the array                                          |
|------------------------------------|-------------------------------------------------------------------------|
| >> c(2,1)<br>ans =<br>2            | To refer an entry of the matrix                                         |
| >> d=c(1,:)<br>d =<br>5 3 4        | To extract the first row of a matrix and save it in the vector d        |
| >> e=c(:,1:2)<br>e =<br>5 3<br>2 4 | To extract the first two rows of a matrix and save them in the matrix e |

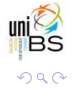

臣

・ロン ・四 ・ ・ ヨ ・ ・ ヨ ・

| >> b(3)=5    |                                    |                                   |  |
|--------------|------------------------------------|-----------------------------------|--|
| b =          |                                    |                                   |  |
| 1            | To modify o                        | one entry of the array. If ";" is |  |
| 2            | not used, all the array is printed |                                   |  |
| 5            |                                    |                                   |  |
| 4            |                                    |                                   |  |
|              |                                    |                                   |  |
| >> c(1,3)=18 |                                    |                                   |  |
| с =          |                                    | To modify one entry of a ma-      |  |
| 5 3          | 18                                 | trix.                             |  |
| 2 4          | -2                                 |                                   |  |

(□) (∅) (E) (E) [E

# Operations with arrays

- + sum of two vectors or matrices (element by element)
- difference of two vectors or matrices (element by element)
- \* product between arrays and/or matrices (rows by columns)

These are the classical operations of linear algebra; therefore:

- sum and difference: the arrays dimensions must agree
- product: inner matrix dimensions must agree
- >> a1+b both are column vectors 4x1

ans =

2

イロン 不同 とくほう イロン

>> a-b a = row vector (1x4)??? Error using ==>  $b = column \ vector \ (4 \times 1)$ Matrix dimensions must agree. >> a\*b (1x4)(4x1) -inner productans =36 >> c\*d' ans =(2x3)(3x1) -matrix vector product-358 -14 >> d\*c (3x1)(2x3) - this product is ??? Error using ==> \* Inner matrix dimensions must agree.

3

The "point" operations works on two arrays with the same size:

- .\* product element by element
- $.\,/$  division element by element
- . ^ power element by element

>> a1b=a1.\*b 
$$(a1b)_i = (a1)_i * b_i$$
  
a1b =  
1  
4 with  $a1 = \begin{bmatrix} 1\\2\\3\\4 \end{bmatrix}$  and  $b = \begin{bmatrix} 1\\2\\5\\4 \end{bmatrix}$ 

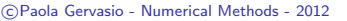

<ロ> <同> <同> < 回> < 回>

## Mathematical functions and graphics

```
>> f=@(x)[(2*x-sqrt(2))^2*sin(2*x)]
f =
@(x)[(2*x-sqrt(2))^2*sin(2*x)]
>> whos
Name Size Bytes Class
f 1x1 32 function_handle
```

f is a function handle and occupies 32 Bytes. To evaluate f at a point:

```
>> x=1.718; y=f(x)
```

otherwise

>> y=f(1.718)

3

**Problem 1:** Evaluate  $f(x) = x^2 \cos(x)$  on the interval I = [-1, 2] and draw its plot.

#### Solution

1) Define a grid on the interval I = [-1, 2], i.e. choose a discrete set of points in I:

This command defines a row vector (1x50), that holds the values of 50 equispaced points in I

2) Define the function and evaluate it:

*x* is a vector, we want to compute  $y_i = x_i^2 cos(x_i)$  for any *i*, thus we use "point" operations

(ロ) (部) (注) (注) (注)

3) Plot the points  $(x_i, y_i)$  in the cartesian plane:

>> plot(x,y)

The syntax of the command plot is: plot(x,y, 'color\_linestyle\_marker')

>> plot(x,y,'m-\*')

color: c,m,y,r,b,g,w,k

*linestyle*: -,--,:,-.,none

*marker*: +, o, \*, ., x, s

To plot 2 or more pairs of vectors on the same graph:

>> g=@(x)[sin(x).\*exp(x)];
>> yg=g(x);
>> plot(x,y,'b:',x,yg,'r-');

イロト 不得 とくほと くほとう ほ

To know in details all the options of a command, or if we do not remember the sintax of a command:

help command\_name

>> help plot

If you do not remember the command name, but you will search by a keyword (english language), or if you look for every command that refers to a keyword:

lookfor keyword

>> lookfor plot

# Intrinsic mathematical functions

sqrt(x)round(x) fix(x)sign(x) sin(x), cos(x), tan(x)sinh(x), cosh(x), tanh(x)asin(x), acos(x), atan(x)exp(x), log(x), log10(x)  $e^{x}$ ,  $log_{e}(x)$ ,  $log_{10}(x)$ 

When z is a complex number:

>> z=3+i\*4

real(z) real part of z imag(z) imaginary part of z conj(z) conjugate of z

 $\sqrt{x}$ rounding: round(3.6)=4 integer part of a number: fix(3.6) =sign of x (it is -1, 0 o 1) sin(x), cos(x), tan(x)sinh(x), cosh(x), tanh(x) $\arcsin(x), \arccos(x), \arctan(x)$ 

イロト イポト イヨト イヨト

How to create a MATLAB script **Problem 2**. Plot  $f(x) = (2x - \sqrt{2})\sin(2x)$  and  $g(x) = e^x \cos(x)$ on the interval I = [-1, 2].

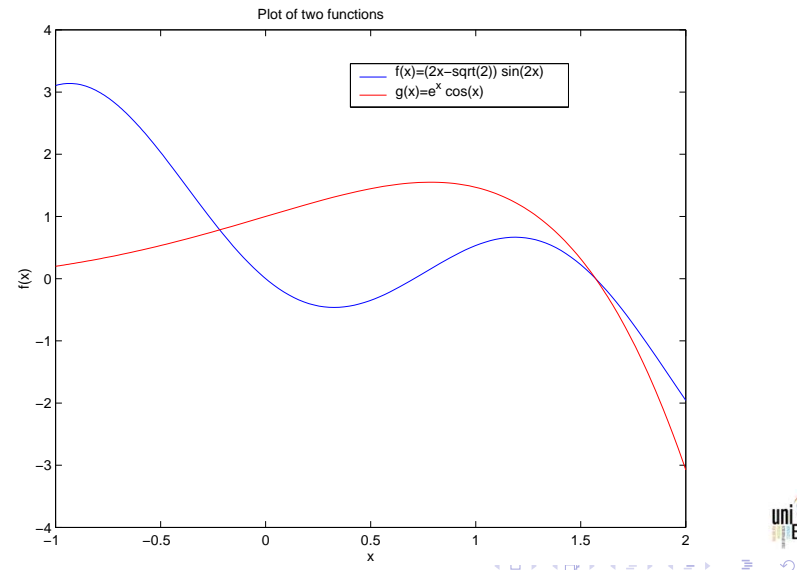

© Paola Gervasio - Numerical Methods - 2012

From the menu, select **File**, then **New** and then **Script**. A new window appears, it is an **Editor/Debug** window. We can write matlab commands.

```
clf;
f=@(x)[(2*x-sqrt(2))*sin(2*x)];
fplot(f,[-1,2])
xlabel('x'); ylabel('f(x)')
title('Plot of two functions')
hold on
g=@(x)[exp(x)*cos(x)];
fplot(g,[-1,2],'r')
legend('f(x)=(2x-sqrt(2)) sin(2x)','g(x)=e^x cos(x)')
hold off
```

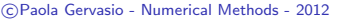

<ロ> (四) (四) (三) (三) (三) (三)

```
To save the script: from the Editor menu select File, Save as.
Choose the directory where you will save the file (e.g.: c:\tmp or
e: \) and the script name (for ex: dis2d.m).
Remark: the extension of a matlab file is m.
From the command window:
>> addpath c:\tmp
or
```

```
>> addpath a:\
```

in order to say matlab to look for in that directory, then type the name of the file (without the extension):

```
>> dis2d
```

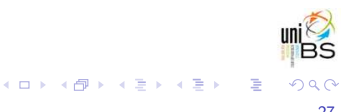

Does Matlab report an error?

1) Read the message and try to understand the error

2) Come back to the editor window, look for the error and correct the script

3) Save the file

4) Come back to the command window and retype the name of the command

>> dis2d

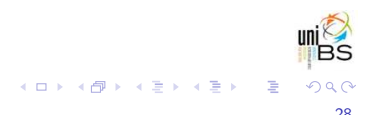

**3D** plots **Problem**: Plot  $f(x, y) = xe^{-(x^2+y^2)}$  on the domain  $\Omega = [-2, 2]^2$ .

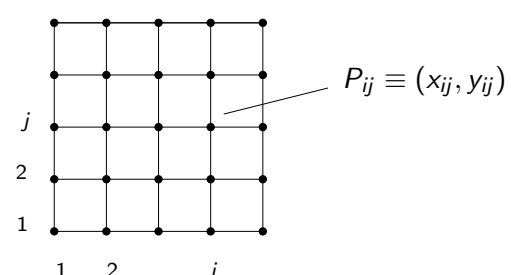

First of all we define a cartesian grid (or mesh) in  $\Omega$ .

>> [x,y]=meshgrid(-2:.1:2,-2:.1:2);

*x* and *y* are two matrices .

A B > A B >

>> clf To clear the previous figure

Other commands for 3D plots:

- >> mesh(x,y,z)
- >> meshc(x,y,z)
- >> surfc(x,y,z)
- >> pcolor(x,y,z)
- >> surf(x,y,z,gradient(z))
- >> contour(x,y,z)
- >> plot3(x,y,z)

Surface Surface and countour-lines Surface and countour-lines Coloured flat surface Coloured surface with the map of  $\partial z / \partial x$ Contour-lines Lines in the direction y

it is useful to draw lines in 3d plots too

<ロ> <同> <同> < 回> < 回>

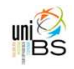

To create more than one figure, type the command figure(k) where k is a positive integer. For example:.

- >> mesh(x,y,z);
- >> figure(2); surf(x,y,z,gradient(z));
- >> figure(3); plot3(x,y,z);

To move from one figure to another, in order to modify a plot:

- >> figure(2)
- >> colorbar

イロト 不得 とくほと くほとう ほ

If you want only one figure with more than one subplot:

- >> figure(1)
- >> subplot(2,2,1); mesh(x,y,z);
- >> title('mesh')
- >> subplot(2,2,2); surfc(x,y,z);
- >> title('surfc')
- >> subplot(2,2,3); plot3(x,y,z);
- >> title('plot3')
- >> subplot(2,2,4); surf(x,y,z,gradient(z));
- >> title('surf,gradient')

<ロ> (四) (四) (三) (三) (三) (三)

# Save and print a figure

In order to save a matlab figure: From the Menu of the graphic window choose **File**, **Save as**; then choose the directory and the name with extension .fig. To re-open the figure: from the Menu of Matlab main window choose **File**, **Open** and select the name of the file you want to open.

To save a figure in jpeg format: from the menu of the graphic window choose File, Save as, select JPEG image (\*.jpg) and specify the file name.

Other formats: .eps, .tiff, .png, .pdf,....

イロン 不良と 不良と 一度

Problem. Plot a surface in parametric form

$$\gamma(r,\theta) = (r\cos(\theta), r\sin(\theta), \theta)$$
  
 $x$   $y$   $z$ 

with  $r \in [0, 2]$  and  $\theta \in [0, 6\pi]$ . Solution. Create a script with, at least, the following instructions:

```
[r,theta]=meshgrid(0:.1:2,0:.1:6*pi);
x=r.*cos(theta);
y=r.*sin(theta);
z=theta;
surf(x,y,z)
```

イロト イポト イヨト イヨト